附件 1: 学信网查看个人图像采集验证码途径(选择任意方式即可)

## 方式一、学信网学信档案(手机端和 PC 端流程一致) 1. 登录学信网学信档案

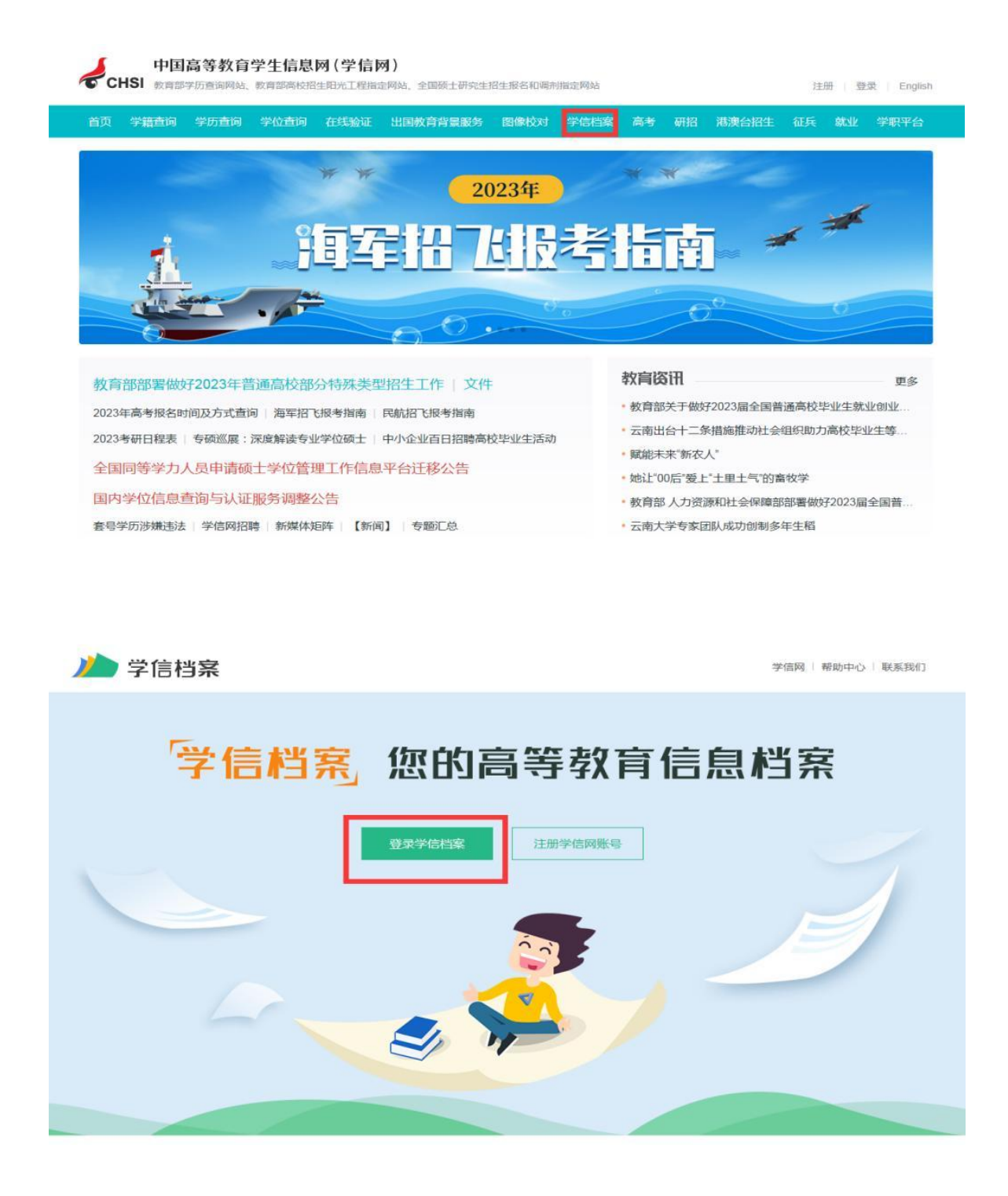

#### 2. 选择学籍

| // 学信档案                                              |                                      |                                                                              |                                                                    |       |                          |
|------------------------------------------------------|--------------------------------------|------------------------------------------------------------------------------|--------------------------------------------------------------------|-------|--------------------------|
|                                                      | -                                    | 高校学生                                                                         | E跟踪调查问                                                             | 卷     | 🗶 🍈                      |
| (1)<br>(1)<br>(1)<br>(1)<br>(1)<br>(1)<br>(1)<br>(1) | を定める正規告<br>意望 中時   デセンスタイン   デモンスタイン | <ul> <li>学历学位以 ほ与加度構設证<br/>意習</li> <li>         介入期i年<br/>进入     </li> </ul> | (1)<br>(1)<br>(1)<br>(1)<br>(1)<br>(1)<br>(1)<br>(1)<br>(1)<br>(1) | 452X3 | 論会业 2 不純会业 2 別時能な<br>と低! |
|                                                      |                                      |                                                                              |                                                                    |       | P信网题iF                   |

#### 3. 点击"查看图像采集码"

| 息/图像校对 学历信息  | 9. 学位信息 考    | 研信息         |       |              |                        |
|--------------|--------------|-------------|-------|--------------|------------------------|
| · · · · ·    |              | 高校学生        | 跟踪调   | 查问卷          | 🗶 🛨                    |
| 有 1 个学籍 还有学籍 | Q有显示出来? 尝试绑定 | 学籍   学籍查询范围 |       |              |                        |
| 专科-武汉工商学院-计  | 算机应用技术       |             |       | 查看该学籍的在线验证报告 | 专业推荐 累计投票 1673 您尚未推荐专业 |
| -            | 姓名:          | <b></b>     | 1生男小: | 男            | 我要推荐                   |
|              | 出生日期:        | - 26 State  | 民族:   | 汉族           | 专业满意度 累计投票 61          |
|              | 证件号码:        |             | 学校名称: | 武汉工商学院       | 综合 4.4 办学条件 4.2        |
|              | 层次:          | 专科          | 专业:   | 计算机应用技术      | 就业 4.0 数学质量 4.0        |
| 录取照片         | 学制:          | 3 年         | 学历类别: | 普通           | SAGE I DI              |
| 没有照片? 请联系    | 学习形式:        | 普通全日制       | 分院:   | 应用技术学院       | 院校满意度 累计投票 3263        |
| 部门协助处理!      | 系所:          |             | 班级:   | 0.44-1       | 我要评价                   |
|              | 学号:          |             | 入学日期: | 2021年09月01日  |                        |
| 学历照片         | 預计毕业日期:      | 2024年06月30日 | 学籍状态: | 在籍(注册学籍)     | 毕业论又查重 (Q未查重)          |
| ~            |              |             |       |              | 学科/专业变化查询              |

4. 将采集码截图并存于手机备用

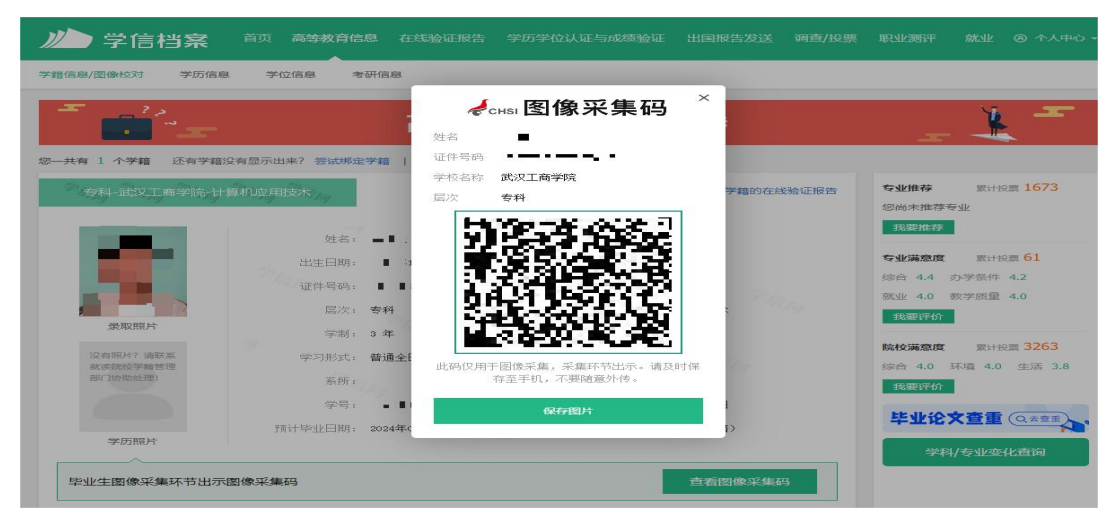

# 方式二、"学信网"微信公众号

1. 关注学信网公众号,点击"在线服务",选择"学信档案"

| < | 学信网 🖄                                                                                                 | L   | < | 学信网 🖄                                                                                 |                                | L  |
|---|----------------------------------------------------------------------------------------------------|-----|---|---------------------------------------------------------------------------------------|--------------------------------|----|
|   | 17:02                                                                                                 |     |   | 17:02                                                                                 |                                |    |
| 4 | 欢迎关注学信网服务号!点击以下<br>链接,绑定你的学信网账号,及时<br>接收重要通知:https://account.<br>chsi.com.cn/account/account!<br>show |     | 4 | 欢迎关注学信网服务号!点<br>链接,绑定你的学信网账号<br>接收重要通知:https://acc<br>chsi.com.cn/account/acc<br>show | 击以下<br>,及时<br>count.<br>count! |    |
|   |                                                                                                    |     |   |                                                                                       |                                |    |
|   |                                                                                                    |     |   | 学历认证                                                                                  |                                |    |
|   |                                                                                                    |     |   | 学历查询                                                                                  |                                |    |
|   |                                                                                                    |     |   | 在线验证                                                                                  |                                |    |
|   |                                                                                                    |     |   | 学信档案                                                                                  |                                |    |
|   | ■ 在线服务 求职招聘 ■ 帮目                                                                                      | 协中心 |   | ■ 在线服务 求职招聘                                                                           | ≡ 帮助                           | 中心 |

## 2. 登录后, 查看学籍学历信息

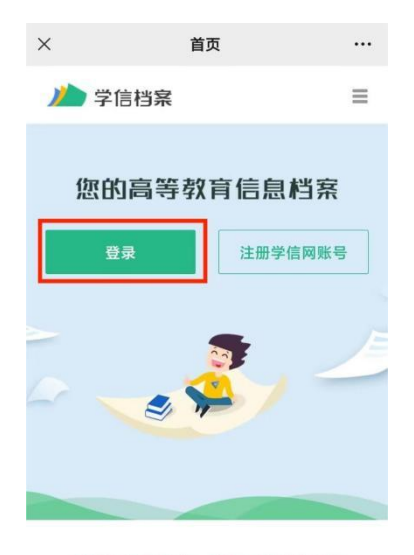

免费查看学籍、学历、学位信息

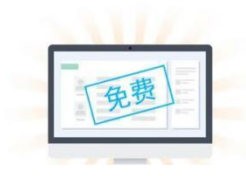

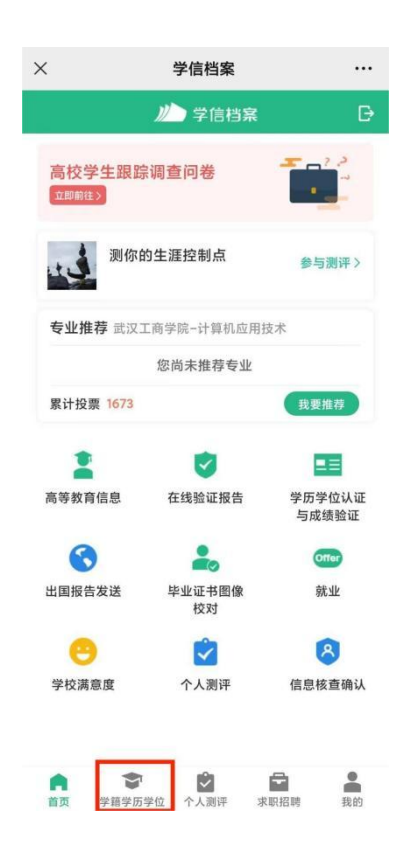

#### 3. 选择学籍信息,点击"查看图像采集码"

| <                             | 学信档案                   | •••                | ×                     |
|-------------------------------|------------------------|--------------------|-----------------------|
|                               | 高等教育信息                 |                    | <                     |
| 高校学生跟跟<br><sup>立即前往&gt;</sup> | 宗调查问卷                  |                    |                       |
| 学籍信息 (1)                      | 还有学籍没有显                | 显示出来? 尝试绑定         |                       |
| 武汉工商学<br>计算机应用技术              | 全 <b>院</b><br>:  普通全日制 | 「日本                | <sup>梁取照用</sup><br>武汉 |
| 学历信息                          | 还有学历没有显                | 显示出来? 尝 <b>试绑定</b> | 计算机                   |
| 没有                            | 找到您的学历信息               | ē 🕡                |                       |
|                               | 查看解决办法 ~               |                    |                       |
| 立信息                           | 还有学位没有显                | 显示出来? 尝试绑定         |                       |
|                               |                        |                    |                       |
| 您还未绑定<br>定学位                  | 学位信息,可以使)<br>这"功能绑定您的学 | 用"尝试绑<br>"位 ⑦      |                       |
|                               | 提示信息 ~                 |                    |                       |
| 音研信息                          |                        |                    |                       |
| 15                            | 8没有考研信息!               |                    | F                     |
| 您目前没有考研<br>+                  | 开信息,系统提供2006年以         | 以来入学的硕             |                       |

4. 长按保存采集码,或将采集码截图并存于手机备用

| × | 学信档案                                         |     |
|---|----------------------------------------------|-----|
| < | 高等学籍                                         |     |
|   | 查看图像采集码 >>>>>>>>>>>>>>>>>>>>>>>>>>>>>>>>>>>> |     |
| ſ | <b>ℯ</b> ℍℴℾ图像采集码 ×                          |     |
|   | 姓名                                           |     |
|   | 证件号码 ■ ■ ■ ■                                 |     |
|   | 学校名称 武汉工商学院                                  |     |
|   | 层次 专科                                        |     |
|   | 此约(两于图像来集, 采集环节出示, 确及时保<br>存至于机, 不算的重妙作。     | 50. |
|   | <b>↑</b> 长按二维码保存图片                           |     |
|   | 入学日期 2021年09月01日                             |     |
|   | 预计毕业日期 2024年06月30日                           |     |
|   | 学籍状态 在籍(注册学籍)                                |     |

## 方式三、学信网 APP

1. 下载进入学信网 APP, 点击"学籍查询", 登录学信网账号, 进入学信档案, 查看学籍学历信息

|        | 学信               | <u>, 100</u>      | <u></u> |              |         |      | <         |                                         | ×                      |
|--------|------------------|-------------------|---------|--------------|---------|------|-----------|-----------------------------------------|------------------------|
| 学籍学历学  | 位                |                   |         | <            | 欢迎登录学信网 |      |           | ルー 学信档案                                 |                        |
| 「「「」」  | <b>●</b><br>学籍验证 | 学历查询              | 学历验证    | 邮箱/手机号<br>密码 |         |      | 高校学生跟踪调   | 查问卷                                     |                        |
|        | 0                |                   |         |              |         |      | 测你的       | 合作/竞争倾向                                 | 参与测评>                  |
| 学历认证   | 字位亘询             | 学位验证              |         |              | 豆求      |      | 院校满意度 武汉日 | [商学院-计算机应用技;                            | *                      |
| 在线     | 考试系统             | $\langle \rangle$ | 10      | 注册账号         |         | 忘记密码 | 4<br>综合   | 4<br>环境                                 | <mark>3.8</mark><br>生活 |
| 出国教育背  | 景信息服务            |                   |         |              | 其他登录方式  |      | 累计投票 3263 |                                         | 我要评价                   |
| 中等教育学历 | 高等教育             | 成绩单               | 高考成绩单   |              |         |      | 高等教育信息    | 在线验证报告                                  | ■ =<br>学历学位认证<br>与成绩验证 |
| 中学成绩单  | 会考成              | 绩单                |         |              |         |      | 出国报告发送    | 上一一<br>毕业证书图像<br>校对                     | omer<br>就业             |
|        |                  |                   |         |              |         |      | 学校満意度     | 个人剥评                                    | <b>8</b><br>信息核查确认     |
|        |                  |                   |         |              |         |      |           | (1) (1) (1) (1) (1) (1) (1) (1) (1) (1) | 末职招聘 我的                |

## 2. 选择学籍信息,点击"查看图像采集码"

| /                            | V                                      | <                                            | >           |
|------------------------------|----------------------------------------|----------------------------------------------|-------------|
| (                            |                                        | <                                            | 高等学籍        |
| <                            | 高等教育信息                                 | (二) 杏美网份平住和                                  | s s         |
| 高校学生跟踪调查<br><sup>立即前往〉</sup> |                                        |                                              |             |
| 学籍信息 (1)                     | 还有学籍没有显示出来? 尝试哪定                       |                                              |             |
| <b>武汉工商学院</b><br>计算机应用技术     | 2 (574)<br>普通全日制                       | ■ 50 用州 → 55 用州<br>武汉工商学院<br>注第40 50 日時代 1 第 | 专科          |
| 学历信息                         | 还有学历没有显示出来? 尝试绑定                       | 计算机应用技术   目                                  | 題主口刺        |
| 沿方地                          | 2.200000000000000000000000000000000000 | 民族                                           | 汉族          |
| 汉有力                          | 《刘宓时子加启家 ①                             | 证件号码                                         | ALC: NO.    |
|                              | 查看解决办法 ~                               | 学制                                           | 3年          |
| 学位信息                         | 还有学位没有显示出来? 尝试绑定                       | 学历类别                                         | 普通          |
|                              |                                        | 分院                                           | 应用技术学院      |
| 您还未绑定学位<br>位"功               | 〖信息,可以使用"尝试绑定学<br> 能绑定您的学位 ②           | 系所                                           |             |
|                              | 4日二/产品                                 | 班级                                           |             |
|                              | 现于小日 <sub>间</sub> 、*                   | 学号                                           |             |
| 考研信息                         |                                        | 入学日期                                         | 2021年09月01日 |
| 您注                           | 殳有考研信息!                                | 预计毕业日期                                       | 2024年06月30日 |
| 您目前没有考研信息,                   | 系统提供2006年以来入学的硕士研究生<br>报名和成绩数据。        | 学籍状态                                         | 在籍(注册学籍)    |

3. 长按保存采集码,或将采集码截图并存于手机备用

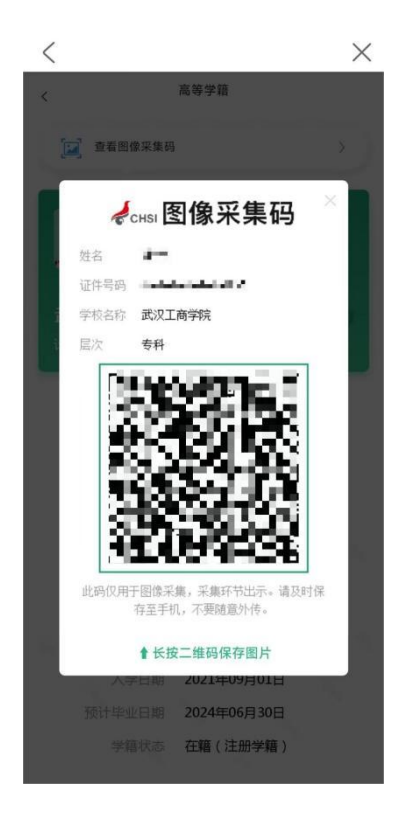